### FOSCAM

### Skrócona instrukcja obsługi

#### Sieciowy rejestrator wizyjny (NVR)

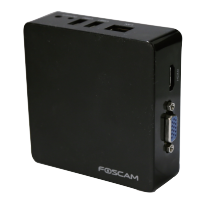

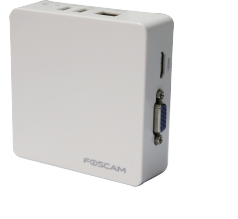

V1.2

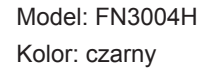

Model: FN3004H Kolor: biały

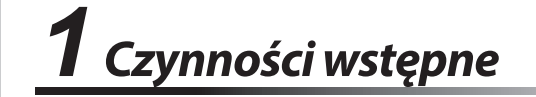

### Zawartość opakowania

| NVR ×1                         | Płyta CD× 1      |
|--------------------------------|------------------|
| Zasilacz sieciowy ×1           | Warranty Card ×1 |
| Skrócona instrukcja obsługi ×1 |                  |

### Instalacja

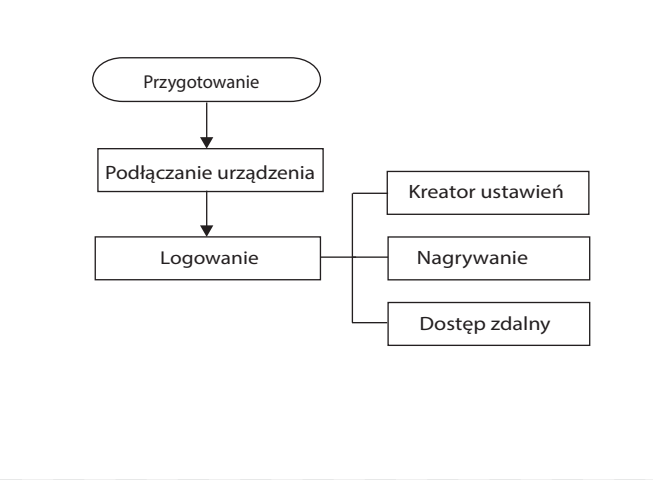

### Kreator ustawień

ważnymi ustawieniami urządzenia NVR.

następnym razem, odznacz pole Kreator ustawień.

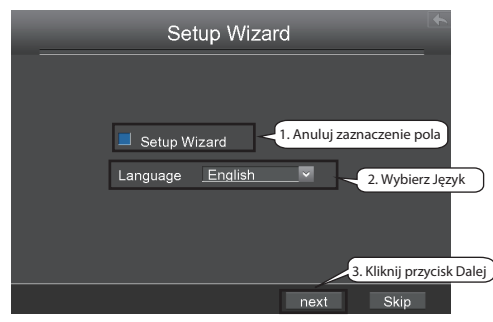

2. Po ustawieniu czasu kliknij przycisk Dalej

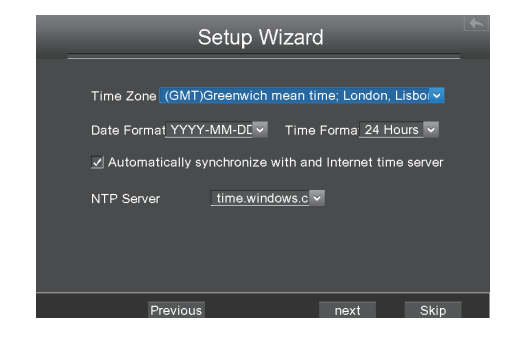

## **2** Podłączanie urządzenia

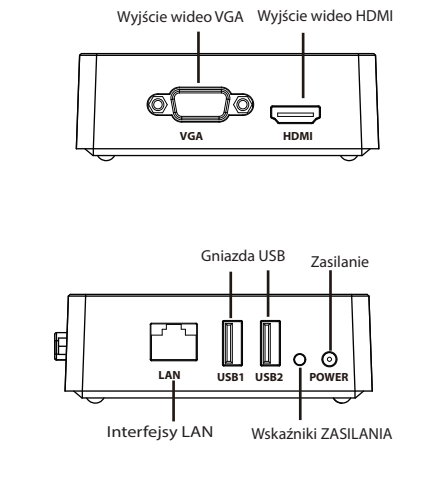

#### Procedura

- 1 -

- 1. Podłącz urządzenie wyświetlające do gniazda wyjścia wideo.
- 2. Podłącz ruter do gniazda LAN. Ponadto podłącz ruter do urządzenia Kamera IP i komputera tak, aby znajdowały się w tej samej sieci LAN.
- 3. Podłącz przenośne urządzenie pamięci, np. pamięć USB lub przenośny dysk twardy, do interfejsu USB.
- 4. Podłącz mysz do gniazda USB.
- 5. Podłącz adapter sieciowy do interfejsu wejścia zasilania.

-2-

Kreator ustawień pomaga zaznajomić użytkownika z niektórymi

1. Wybierz język. Jeśli nie chcesz korzystać z Kreatora ustawień

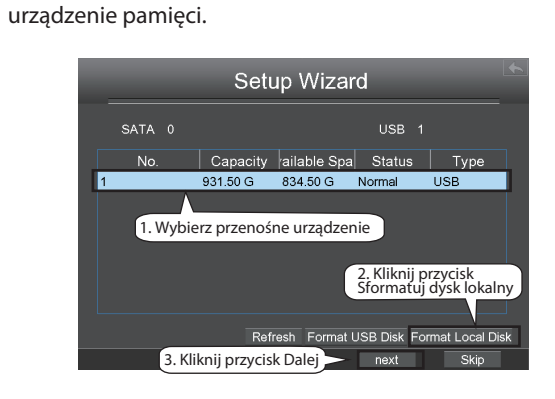

3. Wybierz przenośne urządzenie pamięci, a następnie kliknij przycisk Formatuj dysk twardy, aby rozpocząć nagrywanie na przenośne

4. Do urządzenia NVR można dodać urządzenie Kamera IP online.

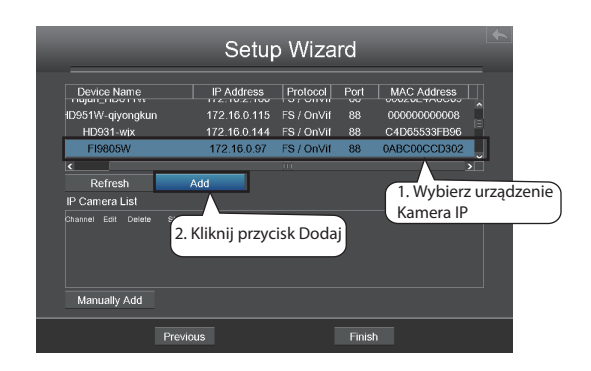

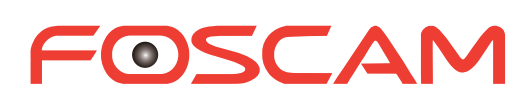

ShenZhen Foscam Intelligent Technology Co., Ltd www.foscam.com

# **3** Logowanie

- 1. Po włączeniu urządzenia NVR wskaźnik LED zasilania powinien świecić na zielono. Na ekranie zostanie wyświetlona strona startowa.
- 2. Strona logowania.

Wprowadź **Nazwę użytkownika** i **Hasło**, a następnie kliknij przycisk Logowanie.

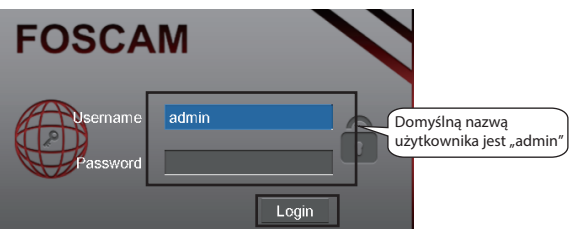

3. W przypadku pierwszego logowania zostanie wyświetlony komunikat z poleceniem zmiany nazwy użytkownika/hasła. Kliknij przycisk **OK**.

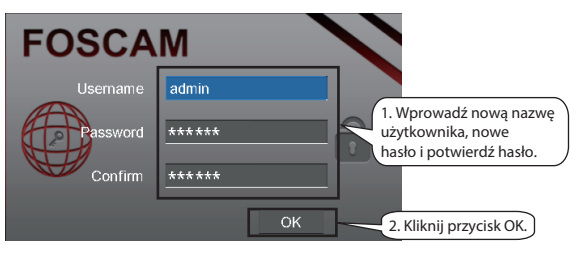

4. Po zmianie nazwy użytkownika/hasła wyświetl interfejs kreatora ustawień. -3-

Można skonfigurować następujące informacje kamery IP. Kliknij przycisk OK, aby powrócić na stronę Kreatora ustawień.

|  | IP Cam     | era Setti  | ngs |                                          |
|--|------------|------------|-----|------------------------------------------|
|  | Channel    | 4          |     | 3. Wybierz Kanał                         |
|  | IP Address | 172.16.0.9 | 7   |                                          |
|  | Username   | admin      |     | 4. Wprowadź Nazwę<br>użytkownika i Hasło |
|  | Password   | ******     |     |                                          |
|  | Protocol   | FOSCAM     | ×.  | 5. Wybierz Protokół                      |
|  | HTTP Port  |            |     |                                          |
|  | Media Port |            |     |                                          |
|  | Cancel     |            | OK  | 6. Kliknij przycisk OK                   |

5. Wyszukaj kamerę IP na Liście kamer IP, a następnie kliknij przycisk Zakończ, aby zakończyć kreator ustawień.

|                     | 5                |                 | nd           | +         |
|---------------------|------------------|-----------------|--------------|-----------|
|                     | 36               | iup wiza        | lia          |           |
| Device Name         | IP Addr          | ess Protocol    | Port MA      | C Address |
| 1D951W-qiyongkun    | 172.16.0         | 115 FS / OnVif  | 88 0000      | 00000008  |
| HD931-wjx           | 172.16.0         | .144 FS / OnVif | 88 C4D       | 35533FB96 |
| <                   | 172.103          | 0.97 FS7001VII  | 00 UADO      | >         |
| Refresh             | Add              |                 |              |           |
| IP Camera List      |                  |                 |              |           |
| Channel Edit Delete | Status IP Addres | s Part          |              |           |
| 1 🖷 🟛               | ↔ 172.16.0.9     | 7 88            |              |           |
|                     |                  |                 |              |           |
|                     |                  |                 |              | _         |
| Manually Add        |                  | Kliknij przy    | cisk Zakończ | :         |
|                     |                  |                 |              |           |
|                     | Previous         |                 | Finish       |           |

Interfejs wyświetlania "na żywo" będzie wyświetlać obraz wideo uzyskany z każdej kamery IP w czasie rzeczywistym.

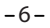

# **5** Nagrywanie ręczne

Po dodaniu urządzenia Kamera IP do urządzenia NVR można włączyć funkcję nagrywania ręcznego w trybie wyświetlania "na żywo".

- Kliknij prawym przyciskiem myszy tryb wyświetlania "na żywo", a wyświetli się skrócone menu.
- Wybierz opcję Nagrywanie ręczne, aby wyświetlić stronę Nagrywanie ręczne.
- Sprawdź kanał, którego nagrywanie chcesz włączyć. Kliknij przycisk OK.
- 4. Następnie kliknij ikonę 🔣 , aby zamknąć interfejs.

W trybie wyświetlania "na żywo" ikona **R** znajduje się w prawym dolnym rogu ekranu dla kanału, wskazując, że trwa nagrywanie.

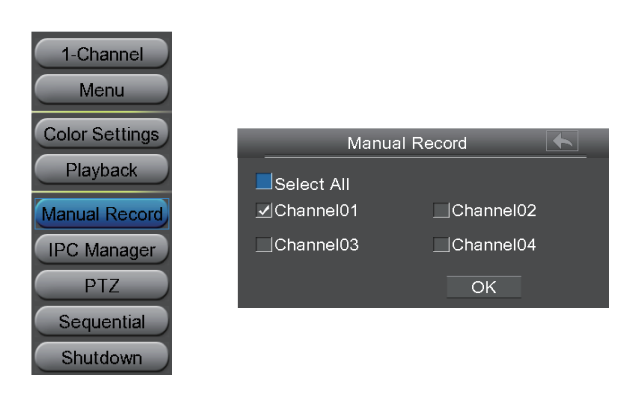

### 🛄 Uwaga

Aby wyłączyć nagrywanie, odznacz pole kanału w interfejsie Nagrywanie ręczne.

## **6** Dostęp zdalny

Aby możliwe byłozalogowanie się do urządzenia NVR z sieci LAN lub WAN za pośrednictwem przeglądarki, należy wykonać opisane poniżej czynności.

### 🛄 Uwaga

Produkt obsługuje przeglądarkę IE8 i późniejsze wersje wyłącznie w wydaniu 32-bitowym. Nie obsługuje on przeglądarek 64-bitowych.

#### 6.1 Konfiguracja sieci

1. Informacje o konfiguracji sieci.

Naciśnij prawy przycisk myszy w trybie wyświetlania "na żywo" i wybierz kolejno opcje: Menu > Ustawienia > Sieć. Zaznacz pole Sieć i skonfiguruj informacje sieciowe urządzenia NVR.

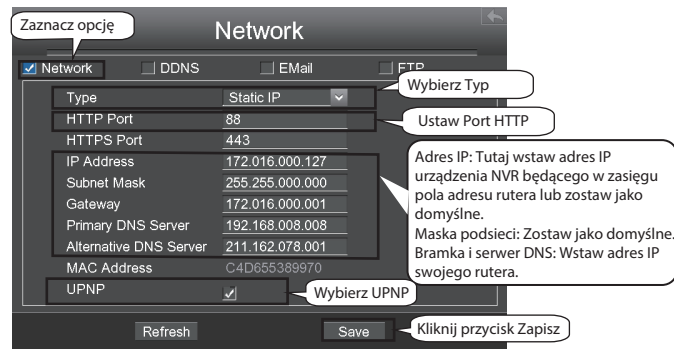

Stanowczo zaleca się ustawienie zasięgu Portu HTTP od 5000 do 65535, a wartość numeru Portu HTTP dla każdego urządzenia powinna być unikatowa.

-8-

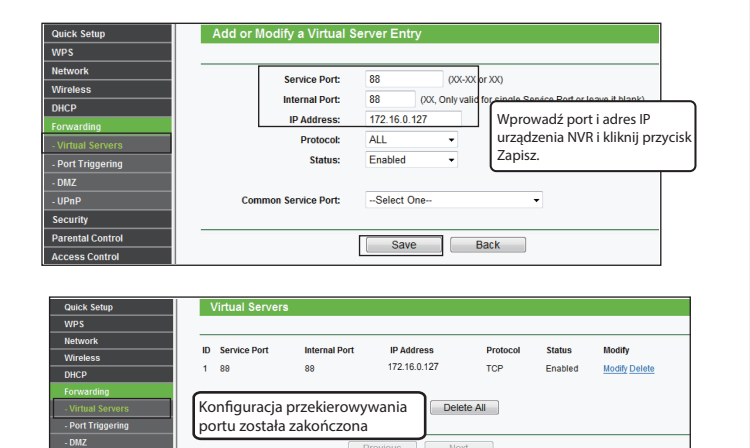

Teraz można uzyskać dostęp do urządzenia NVR, wstawiając w przeglądarce http://nazwa domeny:port HTTP np. http://a6747.myfoscam.org:88

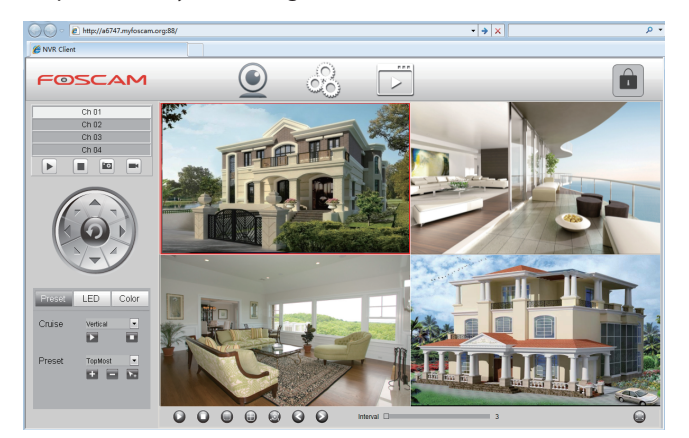

### **7** Często zadawane pytania

Dlaczego nagrywanie nie rozpoczyna się po włączeniu funkcji wykrywania ruchu?

Należy sprawdzić, czy na stronie "Wykrywanie ruchu" odpowiednio ustawione są następujące opcje:

- Sprawdź, czy wybrano opcję "Włącz". Sprawdź, czy wybrano nagrywanie.
- Sprawdź, czy kanał wykrywania ruchu jest prawidłowy.
- Sprawdź, czy ustawiono odcinek wyzwalania czasu.
- Sprawdź, czy ustawiono obszar wykrywania.
- Dlaczego urządzenie NVR wyszukuje urządzenie IPC, ale nie może go podłączyć?

Sprawdź, czy poniższe opcje są ustawione prawidłowo na stronie Zarządzanie urządzeniem IPC:

- Sprawdź, czy nazwa użytkownika i hasło dla urządzenia IPC są prawidłowe.
- Sprawdź, czy port strony internetowej dla urządzenia IPC jest prawidłowy.
- Sprawdź, czy urządzenie IPC obsługuje również protokół wybrany w urządzeniu NVR.
- Sprawdź, czy sygnał wideo urządzenia IPC jest prawidłowy.

#### 2. Skonfiguruj DDNS.

Kliknij prawy przycisk myszy w trybie wyświetlania "na żywo" i wybierz kolejno opcje: Menu > Ustawienia > Sieć. Zaznacz pole DDNS. Włącz DDNS urządzenia NVR. Zaleca się korzystanie z DDNS w domyślnym trybie fabrycznym.

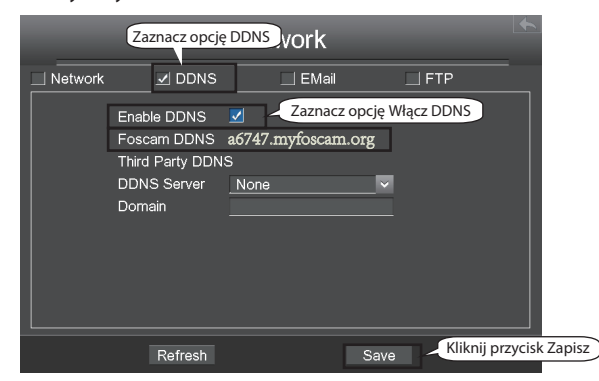

### 6.2 Dostęp do urządzenia NVR w sieci LAN

Istnieją dwa sposoby na uzyskanie dostępu do urządzenia NVR za pomocą przeglądarki w sieci LAN.

 Otwórz program Narzędzie kamery IP na płycie CD z zasobami. Dzięki niemu można wyświetlić adres IP urządzenia NVR i port w sieci LAN. Kliknij dwukrotnie listę urządzeń NVR tutaj, a w domyślnej przeglądarce otworzy się strona logowania.

| 🛤 IP Camera Tool |                        |             | - • •       |
|------------------|------------------------|-------------|-------------|
| Camera name      | IP Address             | Device ID   | Device type |
| Foscam NVR       | Http://172.16.0.127:88 | ae1a1297659 | d NVR       |

- Dostęp do urządzenia NVR można również uzyskać, wstawiając http://adres IP:port HTTP w przeglądarce, np. http://172.16.0.127:88
- Dlaczego nie można pobierać plików wideo podczas odtwarzania filmu lub nie można właściwie odtworzyć plików pobranych przy zamknięciu?

W celu oszczędzenia zużywanych zasobów serwer ogranicza jednoczesne odtwarzanie filmów i pobieranie plików. W takim przypadku należy zatrzymać odtwarzanie filmu, a następnie pobrać pliki lub odtworzyć filmy po pobraniu plików wideo.

★ Po dodaniu urządzenia IPC utracono sygnał wideo z danego kanału w trybie wyświetlania "na żywo".

Należy upewnić się, że tryb wyświetlania urządzenia IPC nie jest ustawiony na wyższą wartość niż tryb wyświetlania urządzenia NVR. Na przykład jeślitryb wyświetlania urządzenia NVR to4 \* 960P, tryb wyświetlania urządzenia IPC nie może być ustawiony na 1080P.

Dlaczego nie można odpowiednio korzystać z otwartych stron internetowych w kliencie po przełączeniu serwera urządzenia NVR w tryb 1080P?

Po przełączeniu serwera urządzenia NVR w tryb 1080P niektóre funkcje zaczną działać dopiero po zrestartowaniu serwera. W takim przypadku należy wylogować się z klienta internetowego i ponownie się zalogować. W podobnych przypadkach, np. w przypadku zmiany adresu IP i portu HTTP urządzenia NVR, należy ponownie zalogować się do klienta.

-7-

### 6.3 Dostęp do urządzenia NVR w sieci WAN

Jeśli w ruterze włączono usługę UPnP, nie trzeba wykonywać następujących kroków. Jeśli usługa UPnP jest wyłączona, należy wybrać jedną z następujących metod w celu skonfigurowania przekierowania portu w ruterze. W celu zilustrowania tych etapów ruter bezprzewodowy marki TP-LINK zostanie przedstawiony jako przykład.

 Jeśli w ruterze istnieje funkcja UPnP.
Wybierz kolejno opcje: Przekierowanie > UPnP, upewniając się, że Bieżący status UPnP jest Włączony.

| Quick Setup       | UPnP                         |               |          |               |            |        |
|-------------------|------------------------------|---------------|----------|---------------|------------|--------|
| WPS               |                              |               |          |               |            |        |
| Network           |                              |               |          |               |            |        |
| Wireless          |                              |               |          |               |            |        |
| DHCP              | Current OPhP Status: Enabled |               | Dis      | able          |            |        |
| Forwarding        |                              |               |          |               |            |        |
| - Virtual Servers | Current UPnP Settings        | s List        |          |               |            |        |
| - Port Triggering | ID App Description           | Extornal Dort | Drotocol | Internal Dort | ID Addross | Status |
| - DMZ             | ID App Description           | External Port | FIOLOCOI | internal Port | IF Address | Status |
| - UPnP            |                              |               |          |               |            |        |
| Security          |                              | Refresh       |          |               |            |        |

 Jeśli w ruterze nie ma funkcji UPnP. Należy ręcznie dodać przekierowywanie portu (port TCP). Należy zapoznać się z poniższymi krokami. Przejdź do panelu Przekierowywanie > Serwery wirtualne w ce lu konfiguracji.

| Quick Setup       | Virtual Server  | S              |                 |          |        |        |
|-------------------|-----------------|----------------|-----------------|----------|--------|--------|
| WPS               |                 |                |                 |          |        |        |
| Network           | ID Anadas Dark  | Internet Band  | 10.4.44         | Destand  |        |        |
| Wireless          | ID Service Port | Internal Port  | IP Address      | Protocol | Status | modify |
| DHCP              |                 |                |                 |          |        |        |
| Forwarding        |                 |                |                 |          |        |        |
|                   | Add New         | Enable All     | isable All Dele | ete All  |        |        |
| - Port Triggering |                 |                | _               |          |        |        |
| - DMZ             | Kliknii przycis | k Dodai nowe   | No              | ivt      |        |        |
| - UPnP            |                 | it bould north |                 |          |        |        |

-10-

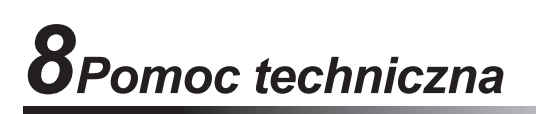

W przypadku problemów z urządzeniem Foscam należy skontaktować się ze sprzedawcą produktu lub wysłać wiadomość e-mail do głównego zespołu pomocy technicznej firmy Foscam na adres: tech@foscam.com.

Czekamy na Państwa uwagi i sugestie dotyczące ulepszania produktów firmy Foscam!